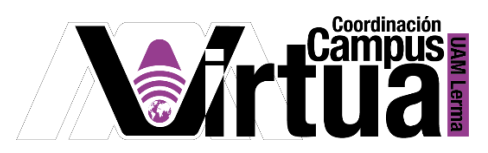

## ¿Cómo configurar un podcast en itunes?

## PASO 1. ACCEDER A XAHNI.

• Abrir un navegador con conexión a internet y hacer clic en el siguiente enlace:

http://xahni.ler.uam.mx/portal

• Validarte en XAHNI utilizando tu cuenta de acceso.

| 🗲 🛈 🔏 🛛 sakai.ler.uam.                                                       | <b>mx</b> :10080/portal            | C Q Buscar      | ÷.          | ☆│自   | •           | <b>^</b>   |      |  |  |  |
|------------------------------------------------------------------------------|------------------------------------|-----------------|-------------|-------|-------------|------------|------|--|--|--|
| 🔊 Más visitados 🛞 Primeros pasos 🚺 Galería de Web Slice 🛞 pAGOcASAtIBET.docx |                                    |                 |             |       |             |            |      |  |  |  |
| Case abierta al bengo<br>Universidad Autónoma Metropolitana                  |                                    |                 |             |       |             |            |      |  |  |  |
|                                                                              | ID de i                            | usuario: asilva | contraseña: | ••••• |             | Identifica | irse |  |  |  |
| Welcome 🏡                                                                    | Gateway: Mensaje del día           |                 |             |       | () ()<br>() |            |      |  |  |  |
| About 🗟                                                                      | No hay mensajes en esta ubicación. |                 |             |       |             |            |      |  |  |  |

• Acceder al podcast del curso.

| AMi Sitio 🗸 prueba 1 1 Trimestre 22-P 🗸 Inglés 🗸 — Paso 1: Seleccionar el curso |            |            |                                                                                                    |  |  |  |  |  |  |
|---------------------------------------------------------------------------------|------------|------------|----------------------------------------------------------------------------------------------------|--|--|--|--|--|--|
| ⊨                                                                               | Inicio     |            | PODCASTS                                                                                                    |  |  |  |  |  |  |
| <u></u>                                                                         | Muro       |            | Añadir Opciones Permisos                                                                                                    |  |  |  |  |  |  |
| Ŷ                                                                               | Podcasts   | l          | Podcasts                                                                                                    |  |  |  |  |  |  |
|                                                                                 | Inglés     | Paso 2:    | Suscríbase copiando la dirección del feed RSS y pegándola en sus favoritos podcatcher:                                                                                                    |  |  |  |  |  |  |
|                                                                                 | Calendario | Hacer circ | http://xahni.ler.uam.mx:10080/podcasts/site/c654ea10-c941-450a-a6b2-e7cb81471e09<br>Editar                                                                                                    |  |  |  |  |  |  |
|                                                                                 | Recursos   |            |                                                                                                    |  |  |  |  |  |  |
| Q                                                                               | Chat       |            |                                                                                                    |  |  |  |  |  |  |
| 2                                                                               | Foros      |            | miercoles, 26 agosto 2020 00\:00 CDT<br>BIENVENIDA<br>Curso: "Cultivo de la Atención Plena"<br><u>Descargar</u> (1.7MB MP3)   <u>Editar</u>   <u>Borrar</u><br>Enviado por Mónica Irene Silva López enmiércoles, 26 agosto 2020 13\:28 CDT |  |  |  |  |  |  |
|                                                                                 | Tareas     |            |                                                                                                    |  |  |  |  |  |  |
|                                                                                 | Exámenes   |            |                                                                                                    |  |  |  |  |  |  |

Página 1|3

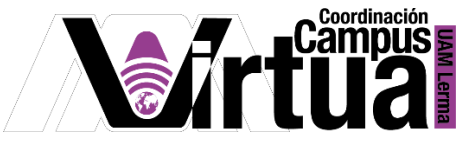

## • Copiar el enlace del podcast

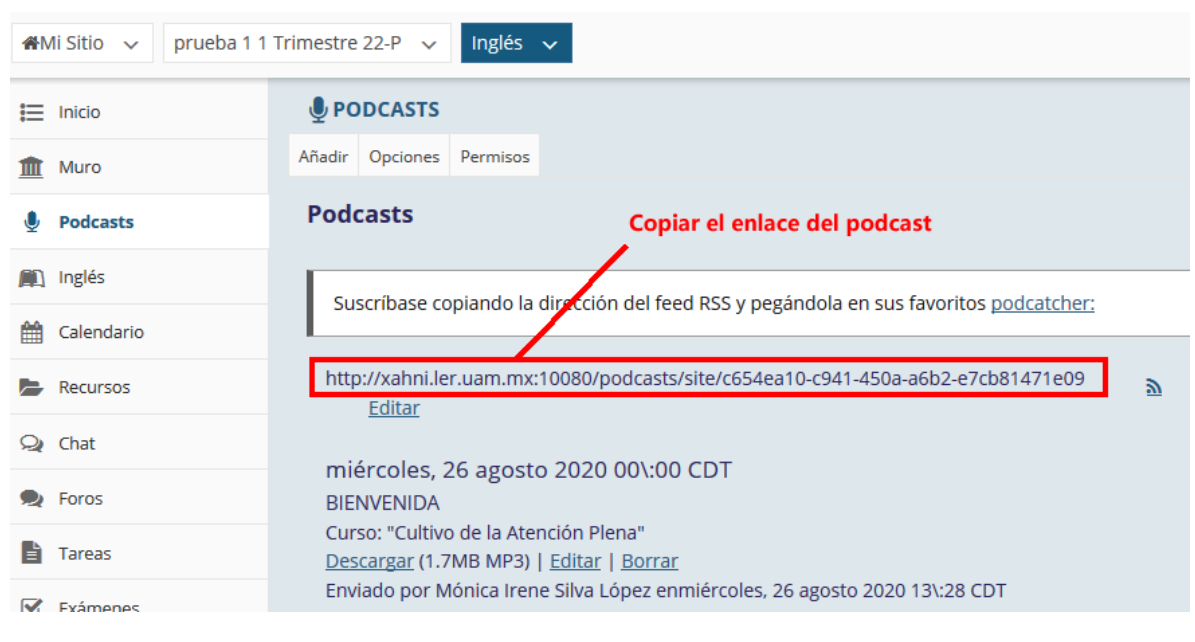

• Abrir itunes y seleccionar la opción para suscribirse a un podcasts.

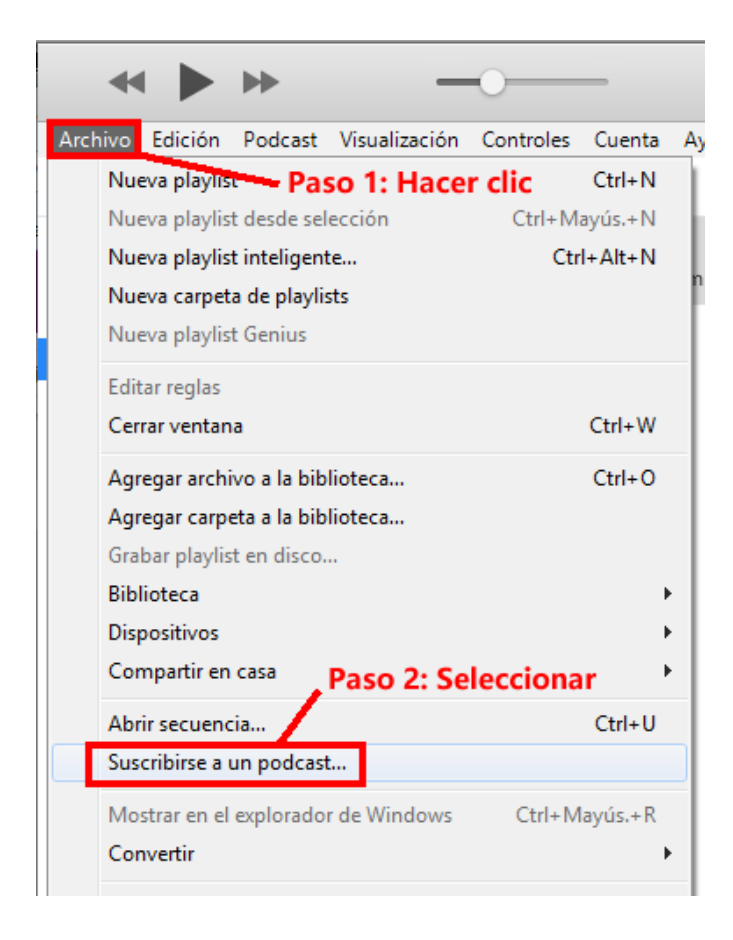

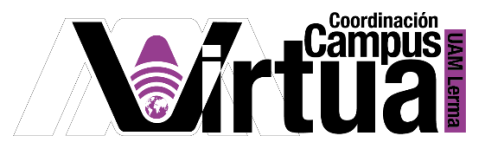

• Pegar el enlace de acceso del podcast en el itunes.

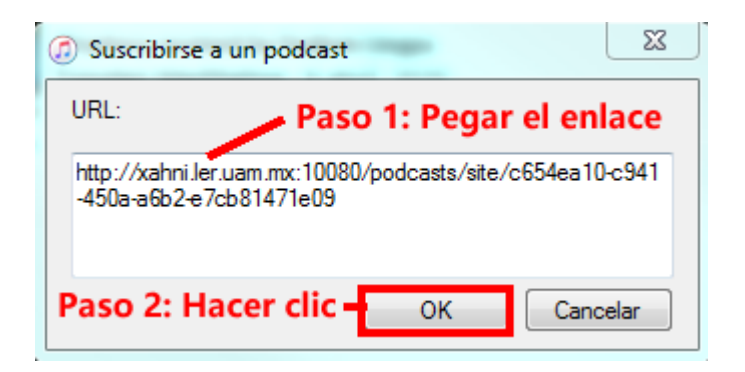

## • Resultado.

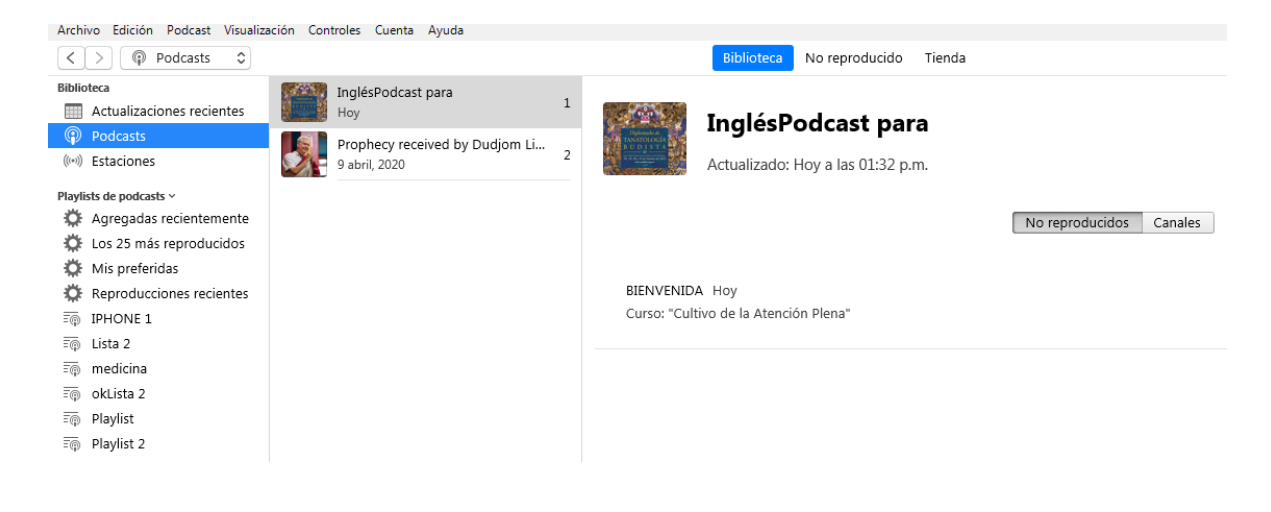

FIN